Инструкция для обучающихся по работе в личном портале

Версия 1.0

### Оглавление

| Вход в личный портал.                                  | 3 |
|--------------------------------------------------------|---|
| Получение заданий преподавателей.                      | 4 |
| Отправка выполненных заданий на проверку преподавателю | 6 |
| Обращение в техническую поддержку                      | 6 |

## Вход в личный портал.

- 1. Для входа в личный портал откройте браузер и перейдите по ссылке <u>https://me.bgu.ru/</u>
- 2. В открывшемся окне наберите ваш логин и пароль, нажмите кнопку «Войти».

| ④ Не защищено   me.b | igu.ru                                                                                                    |
|----------------------|----------------------------------------------------------------------------------------------------|
| 🕎 Технологический    | 🔄 Удостоверение по 🦉 Перечень вопросо 📝 Rambler 🧧 YouTube 💪 Google 🛆 Вход в систему 😻 Общие сведения о 🕱 Запчасти и расход                                                                                                    |
|                      | На главный сайт Байкальского государственного университета (                                                                                                    |
|                      | БГУ - электронная информационно-образовательная среда<br>Личный портал студента                                                                                                    |
|                      |                                                                                                    |
|                      | В целях противодействия распространению новой коронавирусной инфекции COVID-2019 и в соответствии с Приказами<br>№397 и №398 Министерства науки и высшего образования Российской Федерации учебный процесс в Байкальском<br>госуниверситете будет осуществяться дистанционно с 18 марта 2020 года до особого распоряжения (о чем будет<br>сообщено дополнительно).<br>Занятия всех форм и уровней обучения будут проходить на дистанционной основе по утвержденному расписанию в<br>электронной информационно-образовательной среде университета.<br>Информацию об организации учебного процесса уточнять в дирекциях институтов и деканате факультета. |
|                      | Политика обработки персональных данных БГУ<br>Авторизация по учетной записи<br>Логин 0131257<br>Пароль ••••••••<br>Войти                                                                                                    |
|                      | © 2020, ФГБОУ ВО "Байкальский государственный университет"                                                                                                    |

# Получение заданий преподавателей.

1. Для получения заданий преподавателя через личный портал, необходимо войти в личный портал <u>https://me.bgu.ru/</u>, перейти в раздел «Материалы для скачивания» -> «Задания преподавателей».

| me.bgu.ru/user/    |                                                                                                    |
|--------------------|----------------------------------------------------------------------------------------------------|
| 👿 Технологический  | 🖙 Удостоверение по 🎬 Перечень вопросо 🚺 Rambler 🧧 YouTube 💪 Google 🛆 Вход в систему 😻 Общин                                  |
|                    | На главный сайт Байкальского государственного у                                                                              |
|                    | БГУ - электронная информационно-образовательная<br>Личный портал студента                                                    |
|                    |                                                                                                    |
|                    | Уровень обучения: специалитет (курс 5)<br>Специальность: 37.05.02 Психология служебной деятельности<br>Форма обучения: очная |
|                    |                                                                                                    |
|                    |                                                                                                    |
|                    | Личная папка Учеба > Вне учебы > Наука Материалы для скачивания > Эле тронное портфолио > Библиотека >                       |
|                    | Электронный университет (moodle) Взаимод, и Задания преподавателей (диск М:) ыного процесса<br>Учебно-методические материалы |
|                    |                                                                                                    |
| Личная папка Уче   | Ба > Вне учебы > Наука   Материалы для скачивания > Электронное портфолио > Библиотека >                                     |
| Электронный универ | ситет (moodle) Взаимодействие между участниками образовательного процесса                                                    |
| Задания пре        | эподавателей (диск М:)                                                                                                    |
| Текущая папка - 刘  | Іиск М:                                                                                                    |

|   | Имя                                         | Дата<br>изменения | Размер |
|---|---------------------------------------------|-------------------|--------|
| ß | I_Правила создания папок для преподавателей |                   |        |
| 3 | Абалакова Людмила Михайловна                |                   |        |
| 1 | Абдуллин Владимир Рафаэлевич                |                   |        |
| 4 | Абдуллин Рафаэль Зинатович                  |                   |        |
| 3 | Авдюшина Марина Анатольевна                 |                   |        |
| 1 |                                             |                   |        |

2. Найти папку по фамилии, имени, отчеству преподавателя, который ведет предмет согласно расписанию занятий, войти в нее.

| Лична | я папка        | Учеба 🕨           | Вне учебы 🕨           | Наука      | Материалы для скачивания 🕨    | Электронное портфолио • | Библиотека 🕨 |        |
|-------|----------------|-------------------|-----------------------|------------|-------------------------------|-------------------------|--------------|--------|
| Элект | ронный у       | ниверсите         | r (moodle) E          | заимодей   | ствие между участниками образ | овательного процесса    |              |        |
| 3a,   | дания          | препо             | давателе              | й (дис     | к М:)                         |                         |              |        |
| Теку  | ущая пап       | ка - Д <u>иск</u> | <u>М:</u> \ Жигас Мар | огарита Ге | рутисовна                     |                         |              |        |
| _     |                |                   |                       |            | Имя                           |                         | Дата         | Размер |
|       | <u>БИ-18-1</u> |                   |                       |            |                               |                         |              |        |
|       | <u>30-20</u>   |                   |                       |            |                               |                         |              |        |
|       | ИС-19-1        | -                 |                       |            |                               |                         |              |        |
|       | <u>ммен-1</u>  | ž                 |                       |            |                               |                         |              |        |
|       | <u>МФиК-1</u>  | <u>9-1</u>        |                       |            |                               |                         |              |        |

3. Выбрать папку с названием своей группы, зайти в нее.

| Личная                                                                                      | а папка                          | Учеба 🕨         | Вне учебы            | Наука             | Материалы для скачивания 🕨   | Электронное портфоли | ю 🕨 Библиотека 🕨 |           |        |  |  |
|---------------------------------------------------------------------------------------------|----------------------------------|-----------------|----------------------|-------------------|------------------------------|----------------------|------------------|-----------|--------|--|--|
| Электронный университет (moodle) Взаимодействие между участниками образовательного процесса |                                  |                 |                      |                   |                              |                      |                  |           |        |  |  |
| Зад                                                                                         | Задания преподавателей (диск М:) |                 |                      |                   |                              |                      |                  |           |        |  |  |
| Теку                                                                                        | щая палі                         | ка- <u>Диск</u> | <u>М: \ Жигас Ма</u> | аргарита Ге       | <u>рутисовна</u> \ МФиК-19-1 |                      |                  |           |        |  |  |
|                                                                                             |                                  |                 |                      |                   | Имя                          |                      |                  | Дата      | Размер |  |  |
|                                                                                             | Muranur                          |                 | 14.000               |                   | FIRM                         |                      |                  | азменения | Tubmep |  |  |
|                                                                                             | VIHICPHC                         | 1-1exnono       | тии                  |                   |                              |                      |                  |           |        |  |  |
|                                                                                             | Основы                           | научно-ис       | следовательс         | <u>жой деятел</u> | ьности                       |                      |                  |           |        |  |  |

4. Выбрать название дисциплины (при наличии), зайти в нее.

| Личная паг | ка Учеба             | • Вн             | не учебы 🕨       | Наука      | Материалы для скачивания ≱    | Электронное портфолио 🕨 | Библиотека 🕨 |                   |                   |                |
|------------|----------------------|------------------|------------------|------------|-------------------------------|-------------------------|--------------|-------------------|-------------------|----------------|
| Электронн  | ый универси          | тет (та          | oodle) B         | заимодей   | ствие между участниками образ | овательного процесса    |              |                   |                   |                |
| Задан      | ия прег              | одав             | вателе           | й (дисі    | < M:)                         |                         |              |                   |                   |                |
| Текущая    | папка - Ди           | <u>ск М:</u> \ ] | <u>Жигас Мар</u> | огарита Ге | <u>рутисовна</u> \ ммен-15    |                         |              |                   |                   |                |
|            |                      |                  |                  |            | Имя                           |                         | 1            | Дата<br>изменения | Размер            |                |
| In 🕅       | I прочитай меня.docx |                  |                  |            |                               |                         | 17.          | 03.2020 11:11     | 12 КБ             | Скачать        |
| за,        | дание 1.docx         |                  |                  |            |                               |                         | 17.          | 03.2020 11:07     | 0 <mark>КБ</mark> | <u>Скачать</u> |
| за,        | задание 2.docx       |                  |                  |            |                               |                         | 17.          | 03.2020 11:08     | 0 КБ              | <u>Скачать</u> |
| ле         | кция.docx            |                  |                  |            |                               |                         | 17.          | 03.2020 11:07     | 0 KE              | Скачать        |

5. Вы увидите набор файлов, которые преподаватель выложил для вас. Откройте файл «! Прочитай меня.docx». В нем вы найдете рекомендации и задания преподавателя. Следуйте инструкциям преподавателя.

### Отправка выполненных заданий на проверку преподавателю.

Если преподаватель не указал иной способ взаимодействия в файле «! Прочитай меня.docx», выполненные работы необходимо отправлять с личной электронной почты на адрес преподавателя. Адрес почты преподавателя можно посмотреть в справочнике http://bgu.ru/help/phonebook.aspx

#### Обращение в техническую поддержку

Помните, что читать и выполнять инструкцию вам придется в любом случае самостоятельно.

Если по каким-то причинам, прочитав инструкцию, вы все равно испытываете затруднения, вы можете обратиться в службу технической поддержки университета. Для этого вам необходимо:

- 1. Написать письмо на адрес <u>help@bgu.ru</u>.
- В теме письма указать: «Проблема с работой в личном портале. Ваше ФИО полностью. Группа Наименование вашей группы. Логин Ваш логин»

Пример: «Проблема с работой в личном портале. Рыбаков Алексей Александрович. Группа МЭК-20-1. Логин 0151351.»

В тексте письма опишите возникшую проблему максимально подробно.

3. Прикрепите один или несколько скриншотов ошибки в виде отдельных файлов.

Как делать скриншот, можно прочитать тут:

https://yandex.ru/support/common/troubleshooting/screenshot.html

С вами свяжется специалист технической поддержки в ответном письме.

До окончания решения вашей проблемы переписку с технической поддержкой необходимо вести с сохранением темы первоначального письма, т.е. не создавать новое сообщение, а использовать кнопку «ответить» почтового клиента.